#### **REQUERIMIENTOS DE LABORATORIO**

- Windows 10, 90 días de prueba -> <u>https://www.microsoft.com/en-us/evalcenter/evaluate-windows-10-enterprise</u>
- 2) Ubuntu or Kali Linux, recomendamos Kali pero cualquier distro de linux debería funcionar-> Ubuntu http://old-releases.ubuntu.com/releases/18.04.2/

Kali Linux -> https://www.kali.org/downloads/

- 3) Virtual Box -> <u>https://www.virtualbox.org/wiki/Downloads</u>
- 4) Inetsim software -> <u>https://www.inetsim.org/downloads.html.</u>
- 5) Inetsim instrucciones -> <u>https://www.inetsim.org/packages.html</u>.
- 6) Microsoft Visual studio con C# y C++.

Nota: Recomendamos instalar solo la partición C: en tu Windows 10 virtual machine.

#### **GUIA PARA INSTALAR INETSIM**

Esta guía es solo un apoyo, tienes todo este material en video en la sección Configurando el Laboratorio.

Instalando Inetsim en Linux virtual machine.- Escribe estas instrucciones una por una en la consola de Linux:

- 1) echo "deb http://www.inetsim.org/debian/ binary/" >
   /etc/apt/sources.list.d/inetsim.list
- 2) echo "deb-src http://www.inetsim.org/debian/ source/" >>
   /etc/apt/sources.list.d/inetsim.list
- 3) wget -O https://www.inetsim.org/inetsim-archive-signingkey.asc | apt-key add -
- 4) apt update
- 5) apt install inetsim
- 6) sudo gedit /etc/network/interfaces
- 7) Ahora que está abierto el editor escribe esto al final del mismo:

### auto eth0 -> esto es el nombre de tu interface

iface eth0 inet static

## address 10.0.5.4 -> esto es la dirección ip de tu Linux virtual machine

netmask 255.255.255.0

## Ahora debería lucir así

# This file describes the network interfaces available on your system # and how to activate them. For more information, see interfaces(5).

# The loopback network interface
auto lo
iface lo inet loopback

auto eth0 iface eth0 inet static address 10.0.5.4 netmask 255.255.255.0 Nota: Usa el comando "ifconfig" en la consola de Linux para averiguar el nombre de tu interface y tu dirección ip (si no sabes como, mira el video "Configurando Inetsim en Kali Linux virtual machine")

- 8) Ahora escribe esto en la consola de Linux: sudo gedit /etc/inetsim/inetsim.conf
- 9) Busca esta línea en el editor que se ha abierto: #service\_bind\_address 10.10.10.1
- 10) Debajo de esta línea añade el mismo comando sin el # y tu dirección ip como se muestra en la figura de abajo:

11) Ahora busca esta línea: #dns\_default\_ip 10.10.10.1. Repetimos el procedimiento de arriba, debe quedar así:

Eso es todo, escribe "inetsim" en la consola de Linux y la simulación empezará a ejecutarse. A continuación se debe configurar Virtual Box:

**Configurando Virtual Box.-** Debes configurar la opción de Red de Linux virtual machine y de Windows virtual machine. Las opciones pueden variar un poco de acuerdo a la versión pero debes poner: "Adaptador solo anfitrión" o "Host only adapter"

| 🕄 Oracl                              | e VM VirtualBox Administrad  | lor                                                 | uda                  |            |              |                                 |           |               |            |     |       | - 0 ×                                    |
|--------------------------------------|------------------------------|-----------------------------------------------------|----------------------|------------|--------------|---------------------------------|-----------|---------------|------------|-----|-------|------------------------------------------|
| 100                                  | Herramientas                 | Se Kali-Linux-2019.1-vbox-amd64 - Configuración ? X |                      |            |              |                                 |           |               |            |     |       |                                          |
| 000                                  |                              |                                                     | General              | Red        |              |                                 |           |               |            |     |       |                                          |
| 6                                    | Kali-Linux-2019.1-vbox-an    | 1                                                   | Sistema              | Adaptador  | 1 Adap       | tador 2 Adaptador 3 Ada         | aptador 4 |               |            |     |       | Tomada<br>09/01/2020 1:55 (hace 23 horas |
| 64                                   | windows7pruebas (Instantá    |                                                     | Pantalla             | 🖂 Habilita | ar adaptador | de red                          |           |               |            |     |       |                                          |
|                                      | (U) Apagada                  | 9                                                   | Almacenamiento       | Co         | nectado a:   | Adaptador sólo-anfitrión •      |           | conty: A priv | ate networ | κs  | nar   | ed with the host                         |
| 64                                   | windows7pruebas2 (Instant    |                                                     | Audio                |            | Nombre:      | VirtualBox Host-Only Ethernet A | lapter    |               |            |     | •     |                                          |
|                                      |                              |                                                     | Red                  | Avanzadas  | wanzadas     |                                 |           |               |            |     |       |                                          |
| 4                                    | (b) Apagada                  |                                                     | Puertos serie        |            |              |                                 |           |               |            |     |       |                                          |
| 64                                   | WindowsXp1                   | Ø                                                   | USB                  |            |              |                                 |           |               |            |     |       |                                          |
| <b>WP</b>                            | V Apagaua                    |                                                     | Carpetas compartidas |            |              |                                 |           |               |            |     |       |                                          |
| E4 XP                                | WindowsXp2<br>(b) Apagada    |                                                     | Interfaz de usuario  |            |              |                                 |           |               |            |     |       |                                          |
|                                      | pentesterlab1<br>(b) Apagada |                                                     |                      |            |              |                                 |           |               |            |     |       |                                          |
| 2                                    | Ubuntu (Instantánea 1)       |                                                     |                      |            |              |                                 |           |               | Aceptar    | Can | celar | i                                        |
| windows10Enterprise3 (Instantánea 9) |                              |                                                     |                      |            |              |                                 |           |               |            |     |       |                                          |
| windows10Enterprise4_clonadode3      |                              |                                                     |                      |            |              |                                 |           |               |            |     |       |                                          |
|                                      |                              |                                                     |                      |            |              |                                 |           |               |            |     |       |                                          |
|                                      |                              |                                                     |                      |            |              |                                 |           |               |            |     |       | Tomar Restaurar                          |

# Desactivar características de seguridad de Windows 10 virtual machine

Es importante desactivarlas porque de lo contrario podrían detectar nuestras muestras de malware e incluso eliminarlas.

1) Busca seguridad de Windows

| 0                     |                                                                                  |               |                                  |                                             |   |                                                                                                    |
|-----------------------|----------------------------------------------------------------------------------|---------------|----------------------------------|---------------------------------------------|---|----------------------------------------------------------------------------------------------------|
| Recycle               | All Apps Documents Settings F                                                    | Photos        | More 🔻                           | Feedback                                    |   |                                                                                                    |
|                       | Best match                                                                       |               |                                  |                                             |   |                                                                                                    |
| earptatal<br>(VBC)XS) | Windows Security<br>Trusted Microsoft Store app                                  | $\rightarrow$ |                                  | <b>*</b>                                    |   |                                                                                                    |
| G<br>IDA Pro          | Apps  Local Security Policy  Windows Defender Firewall with                      | >             | Winc<br>Trusted                  | <b>Jows Security</b><br>Microsoft Store app |   |                                                                                                    |
| S.                    | Advanced Security<br>Settings<br>Security processor                              | >             | □ Open<br>-⇔ Pin to Start        |                                             |   |                                                                                                    |
| DA Free               | <ul> <li>Security processor troubleshooting</li> <li>Windows Security</li> </ul> | >             | <ul> <li>App settings</li> </ul> |                                             |   |                                                                                                    |
| arib                  | Windows Security settings     Check for updates     Windows Update settings      | ><br>><br>>   |                                  |                                             |   |                                                                                                    |
| June                  | $\bigcirc$ Advanced Windows Update options                                       | >             |                                  |                                             | e | Windows 10 Enterprise Evaluation<br>Windows License valid for 26 days<br>Juild 18362.19h1_release.190318-1202                                                                                                    |
| -                     | 𝒫 security                                                                       |               | H 😂 🥽 🏦                          | Â                                           |   | Same de la construction de la construcción de la construcción de l |

2) Busca protección contra virus y amenazas.

|              | Windows Se                                | ecurity                                                                         |                                                                                                    |                                                                                                    | - 0                         | ×          |
|--------------|-------------------------------------------|---------------------------------------------------------------------------------|----------------------------------------------------------------------------------------------------|----------------------------------------------------------------------------------------------------|-----------------------------|------------|
| - <b>-</b> ) | ←<br>≡<br>ŵ Hom                           | ie<br>& threat protection                                                       | % Virus & threat protection settings           Real-time protection is off, leaving your device vulnerable.           Turn on | Change your privacy sett<br>View and change privacy<br>for your Windows 10 dev<br>Privacy settings<br>Privacy dashboard | ings<br>r settings<br>rice. |            |
|              | 오 Acco<br>(미) Firew<br>디 App -<br>고 Devic | unt protection<br>vall & network protection<br>& browser control<br>ce security | Manage settings Virus & threat protection updates Security intelligence is up to date. Last update: 1/8/2020 6:45 PM          | Privacy statement.                                                                                                    |                             |            |
|              | ☞ Devic                                   | ce performance & health<br>ly options                                           | Ransomware protection Set up OneDrive for file recovery options in case of a ransomware attack. Set up OneDrive               |                                                                                                    |                             |            |
|              | ⊗ Settir                                  | ngs<br>Type here to search                                                      | Manage ransomware protection                                                                                                  | ^ ≒ ⊕ ∢                                                                                                    | 4:06 PM<br>1/9/2020         | <b>F</b> 3 |

- 3) Desactiva toda la protección de virus y amenazas.
- 4) **Aquí un truco**. Aunque desactives la protección en tiempo real, Windows volverá a activarla cuando menos lo esperes, haz esto: Busca exclusiones y añade el drive C: esto ayudará a que Windows Defender ignore este directorio.

| Wine   | dows Security                                          |                                                                                                    | - 0 ×                                                                |
|--------|--------------------------------------------------------|----------------------------------------------------------------------------------------------------|----------------------------------------------------------------------|
| +<br>≡ | Home                                                   | Exclusions<br>Add or remove items that you want to exclude from Windows Defender<br>Antivirus scans. | Have a question?<br>Get help                                         |
| 0<br>8 | Virus & threat protection<br>Account protection        | + Add an exclusion                                                                                   | Help improve Windows Security<br>Give us feedback                    |
| (iji)  | Firewall & network protection<br>App & browser control | C'\<br>Folder                                                                                        | Change your privacy settings                                         |
| ⊒<br>⊗ | Device security<br>Device performance & health         |                                                                                                    | for your Windows 10 device.<br>Privacy settings<br>Privacy dashboard |
| Ø\$    | Family options                                         |                                                                                                    | Privacy Statement                                                    |
| \$\$   | Settings                                               |                                                                                                    | △ mm (中) 小 4:14 PM ■                                                 |
|        | P Type here to search                                  | Ħ C 📮 🏦 🕿 🕂                                                                                          | ^ ≒ ⊕ ₫× 1/9/2020                                                    |

5) Desactiva todas las protecciones de firewall.

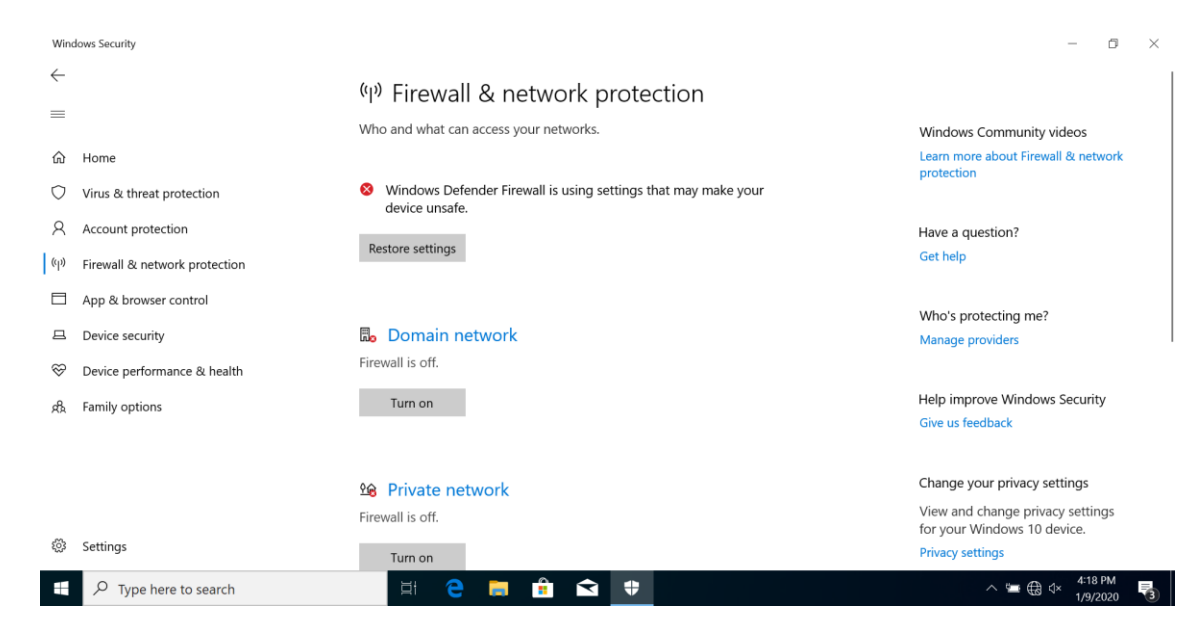

Eso es todo, recuerda que tienes todo esto en video en la sección Configurando el Laboratorio.